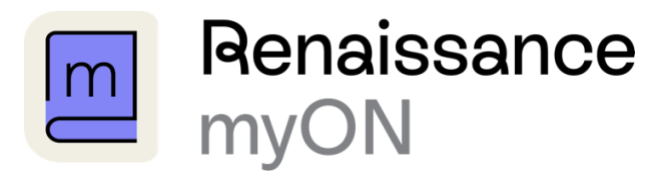

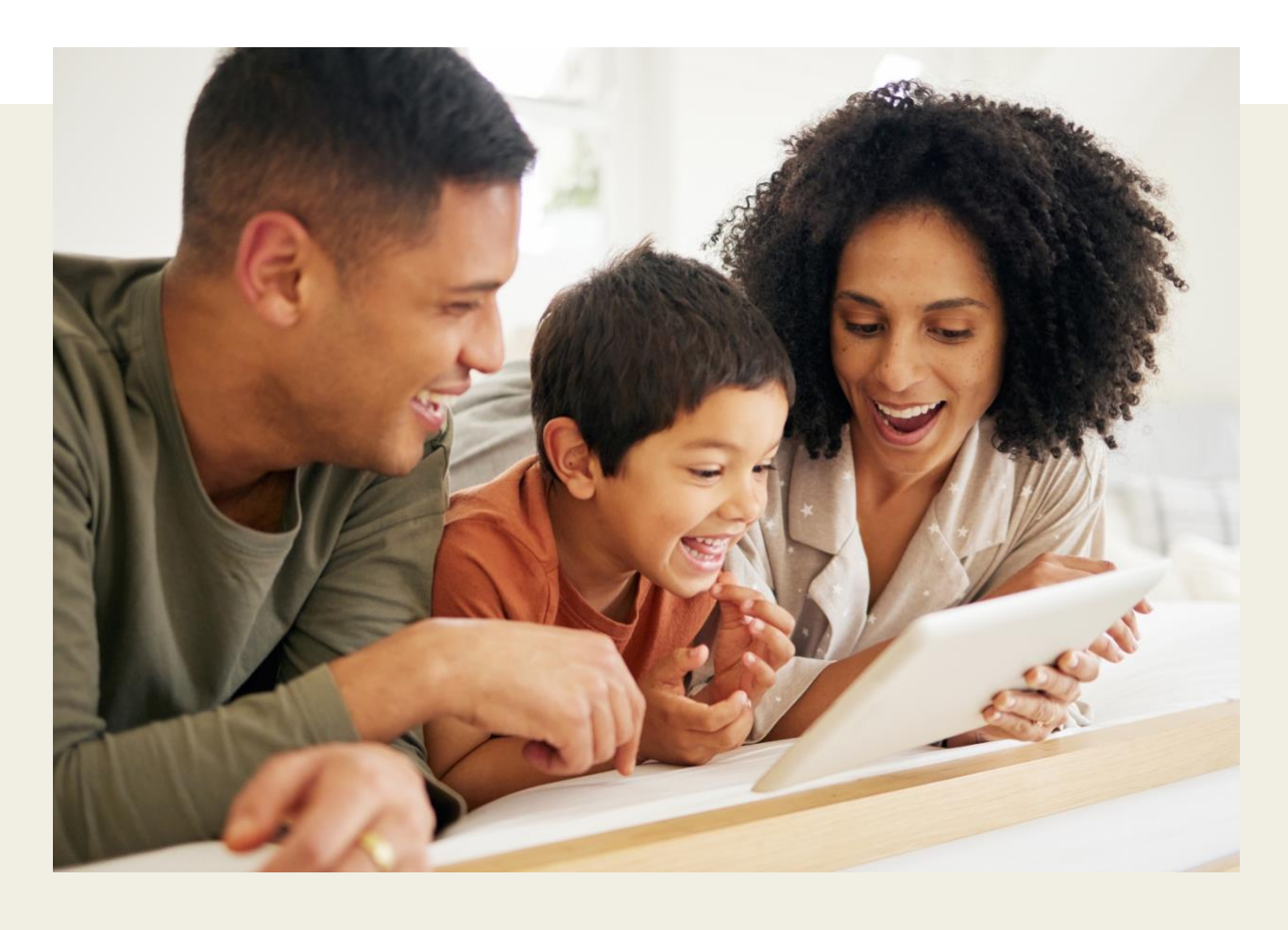

# Welcome to myON

Your student(s) have access to myON, which includes an engaging collection of thousands of digital books and articles.

Students and families may access these digital reading resources for independent reading, research, and fun. You and your student(s) will be able to view reading progress right on their student dashboard, too!

# **Table of Contents**

| Getting started                      |
|--------------------------------------|
| Step 1: Log In                       |
| Step 2: Explore Books                |
| Step 3: Start Reading                |
| Navigating your personal collection4 |
| Library tab4                         |
| News tab4                            |
| Assignments tab                      |
| Book information                     |
| Information5                         |
| Tools for reading a book             |
| Tools to record a book               |
| Literacy tools                       |
| Tools tab7                           |
| Journaling tools                     |
| Journal tab                          |
| Recommended titles                   |
| Edit your interests9                 |
| Books in your ZPD9                   |
| Books Popular in your Grade9         |
| Because You Like                     |
| myON News                            |
| Articles                             |
| myON News tools                      |

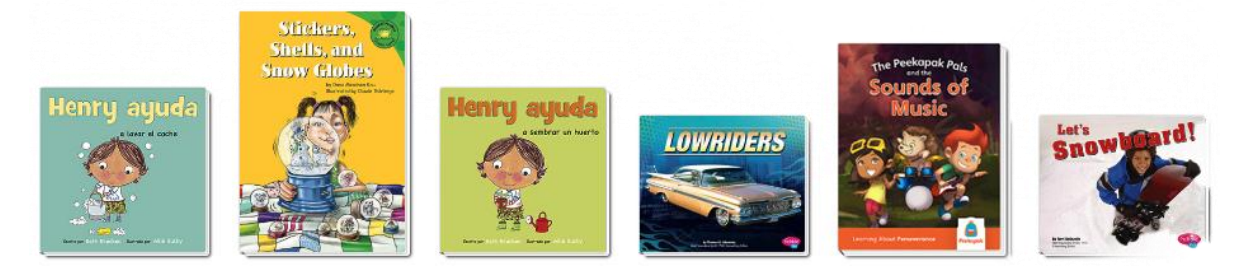

© 2024 Renaissance Learning, Inc. All rights reserved. | www.renaissance.com

## Getting started

### Step 1: Log In

Students should follow the directions provided by their school or district.

## Step 2: Explore Books

From the dashboard, students can select and browse the entire collection.

### Step 3: Start Reading

myON allows students to select optional reading supports for any book they choose to read.

SPORTING

Read 11

🔋 Record

Info

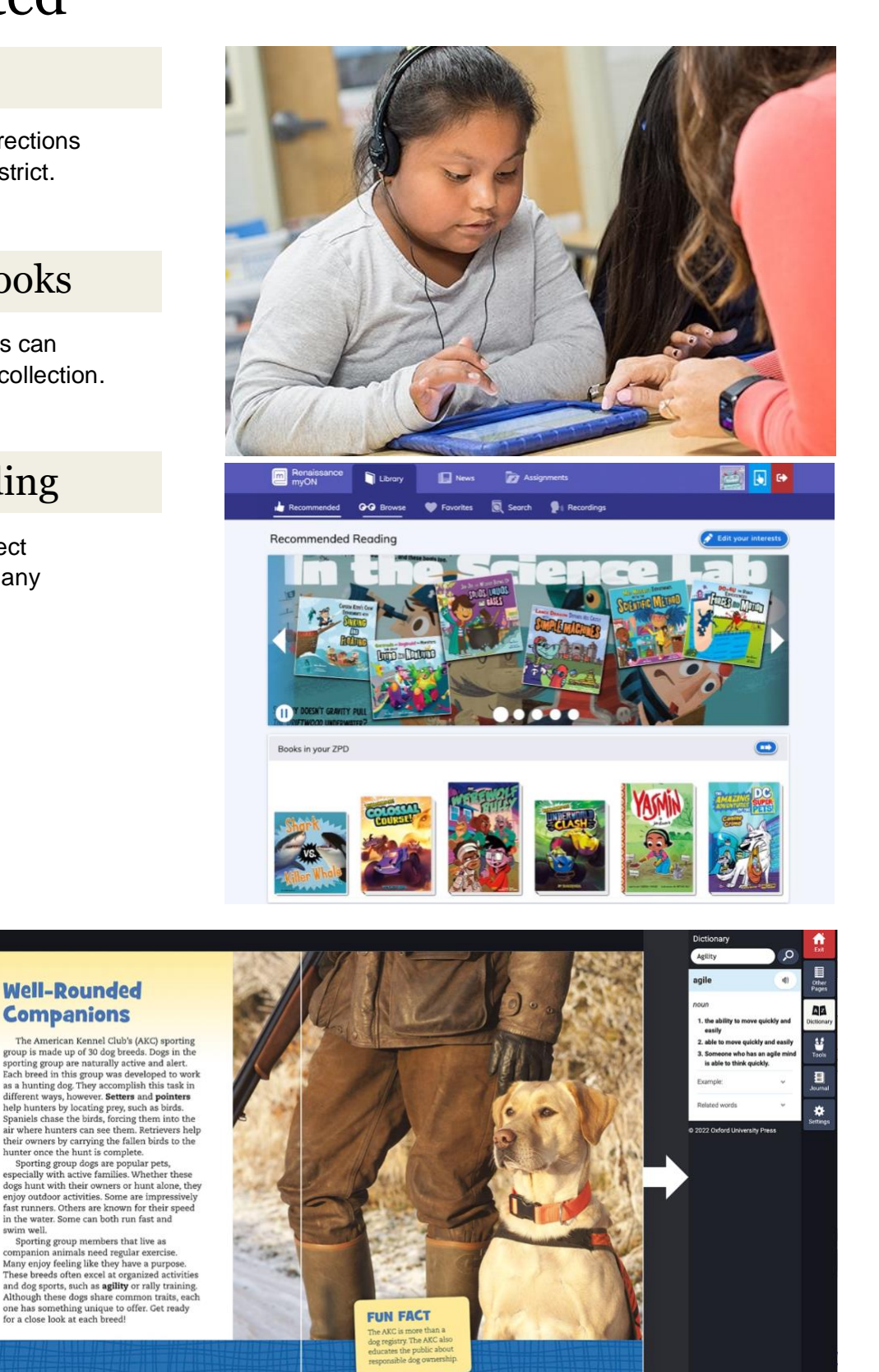

ds

nell

# Navigating your personal collection

The home screen landing page provides your student with the ability to view **recent activity** and **specific recommended titles**.

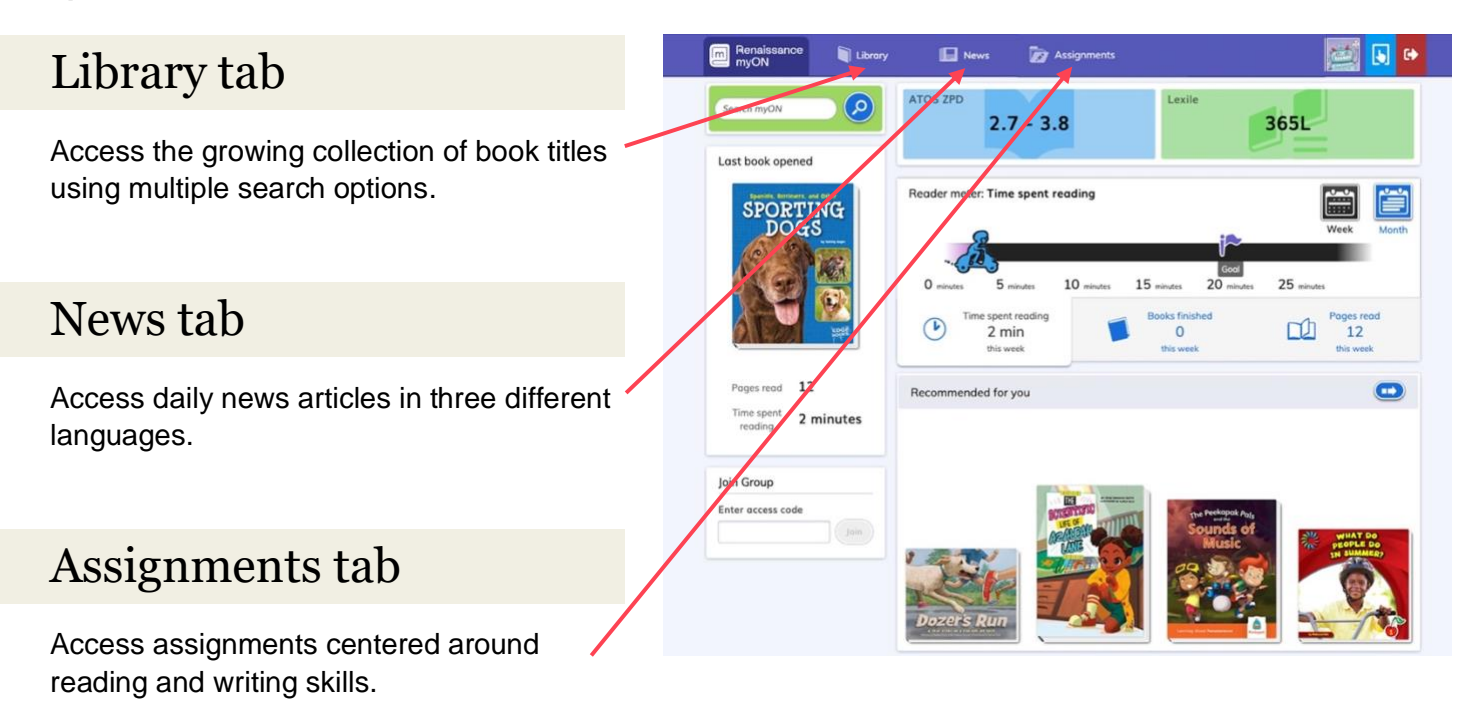

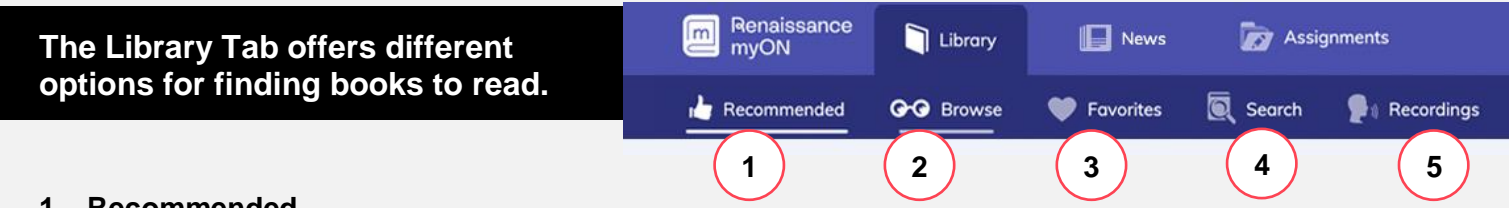

### 1. Recommended

Books based on the student's interests and reading abilities. Personalized for each individual use, students can access a variety of books recommended specifically for them.

### 2. Browse

Access all books within the growing collection. This tab allows students to search by specific categories.

### 3. Favorites

Personal collection of the student's favorite books saved or book bundles created for later use.

### 4. Search

Use a variety of search options to access specific content.

### 5. Recordings

Access all read-aloud recordings that are in progress or turned in to the teacher.

# **Book information**

There are several ways to learn more about a myON book title.

### Information

- 1. Read a synopsis of the book in the Overview tab.
- 2. Get details about book under the "i" tab including reading level, grade level, page count and more.
- 3. See what other students think about this book in the Star tab.

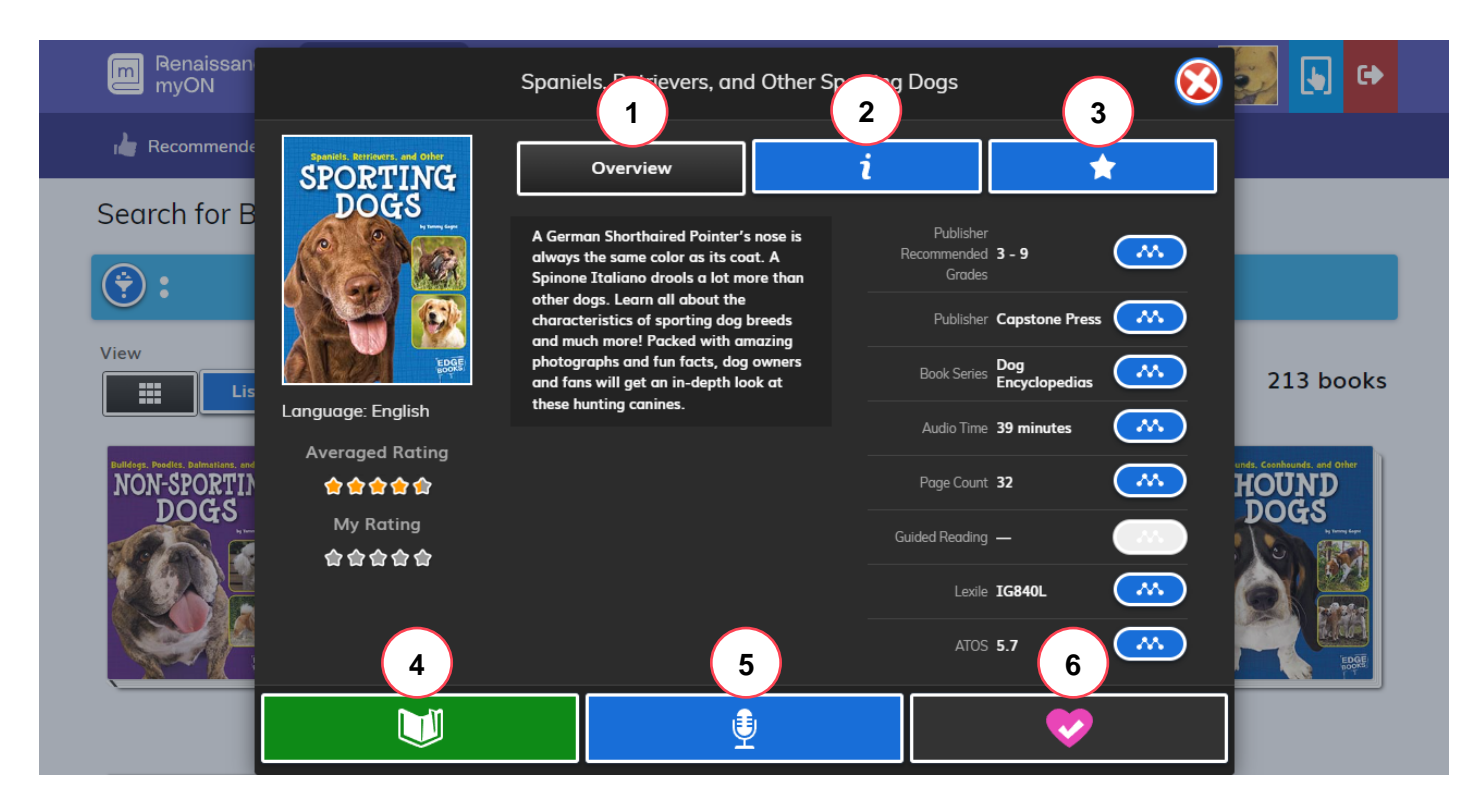

- 4. Click the green **Book** tab to read the book.
- 5. Click the blue Microphone tab to record the book.
- 6. Click the pink Heart tab to add the book to myList.

## Tools for reading a book

- 1. Exit
- 2. Other pages
- 3. Dictionary
- 4. Tools
- 5. Journal
- 6. Settings
- 7. Play
- 8. Volume
- 9. Back 10 seconds
- 10. Start audio
- 11. Page selection
- **12.** Zoom
- 13. Full screen
- 14. Add to favorites

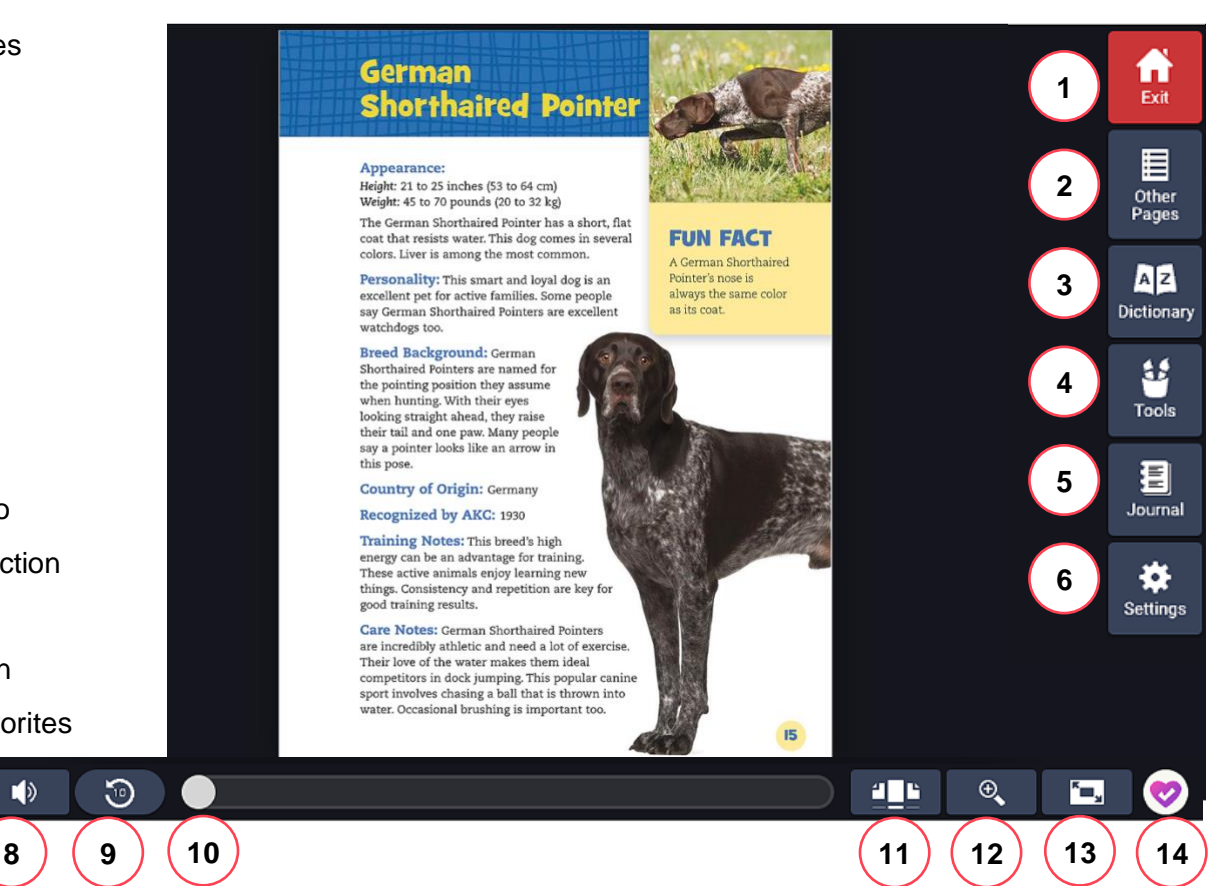

## Tools to record a book

- 1. Listen to audio book
- 2. Start recording
- **3.** Submit recording to teacher
- 4. Page menu
- 5. Zoom
- 6. Full screen
- 7. Settings
- 8. Volume

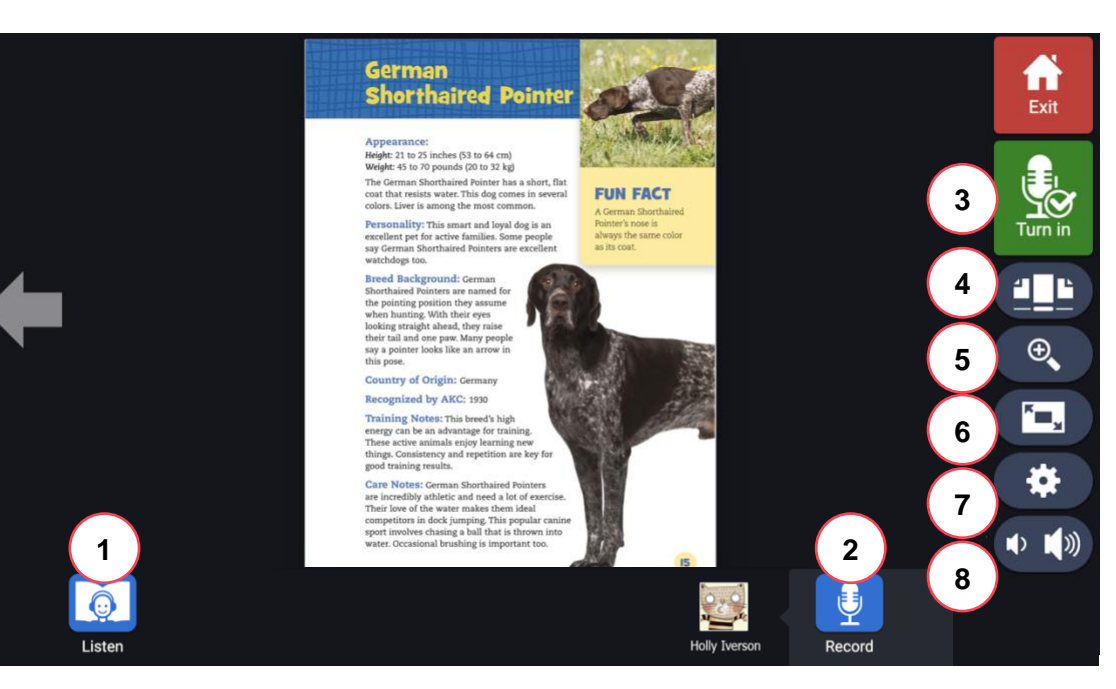

590111.0724 6

# Literacy tools

Students can use a variety of literacy tools to **annotate directly on the pages of books** within the myON library.

Well-Rounded

俞

### Tools tab

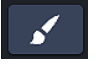

**Brush:** For drawing in the book using a paintbrush.

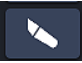

**Highlighter:** For highlighting text on the page being read.

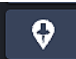

**Sticky Notes:** For creating and editing sticky notes on the page being read.

Students move the pin to where they want the note and then click to create one. Then they can enter text. In the Note, students can click the "three lines" menu button to choose a different icon for the top of the note to show what kind of comment the student is making, such as a question or something the student wants the teacher to look at.

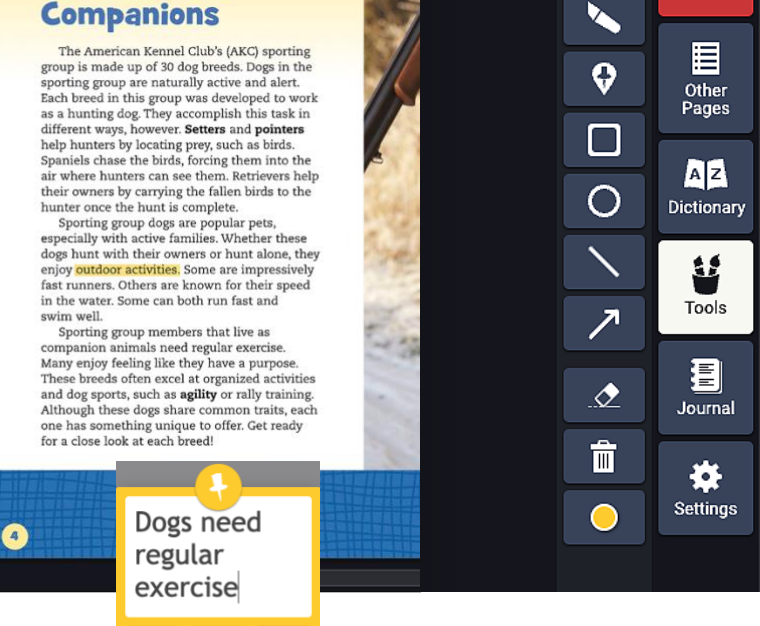

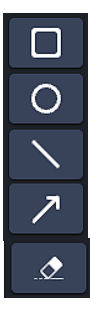

Shapes: Used to mark areas of the page.

- Arrow: Used to point out areas of the page.
- **Eraser:** Used to erase other items the student has added to the page such as brush marks, highlighting, shapes, lines, and arrows. (Sticky notes are deleted using the trash icon in the note.)

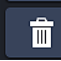

**Delete:** Opens a menu to choose the item(s) you want removed from This Page or This Book.

**Color:** Sets the color for items you add to the page, including the brush, highlighter, shapes, lines, arrows, and sticky notes.

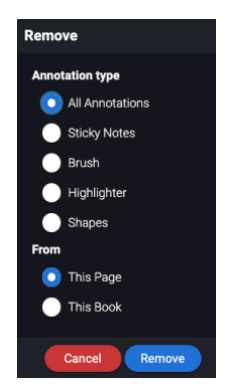

Ē

Exit

# Journaling tools

To use the Journal, open a book and click on the Journal icon.

### Journal tab

- +
- Starts a new journal entry. Previous entries are listed on the left, where students can select them to open them.

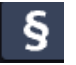

Enables students to add a citation. It automatically adds the information from the book along with a date.

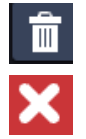

Deletes the open journal entry.

Closes the journal.

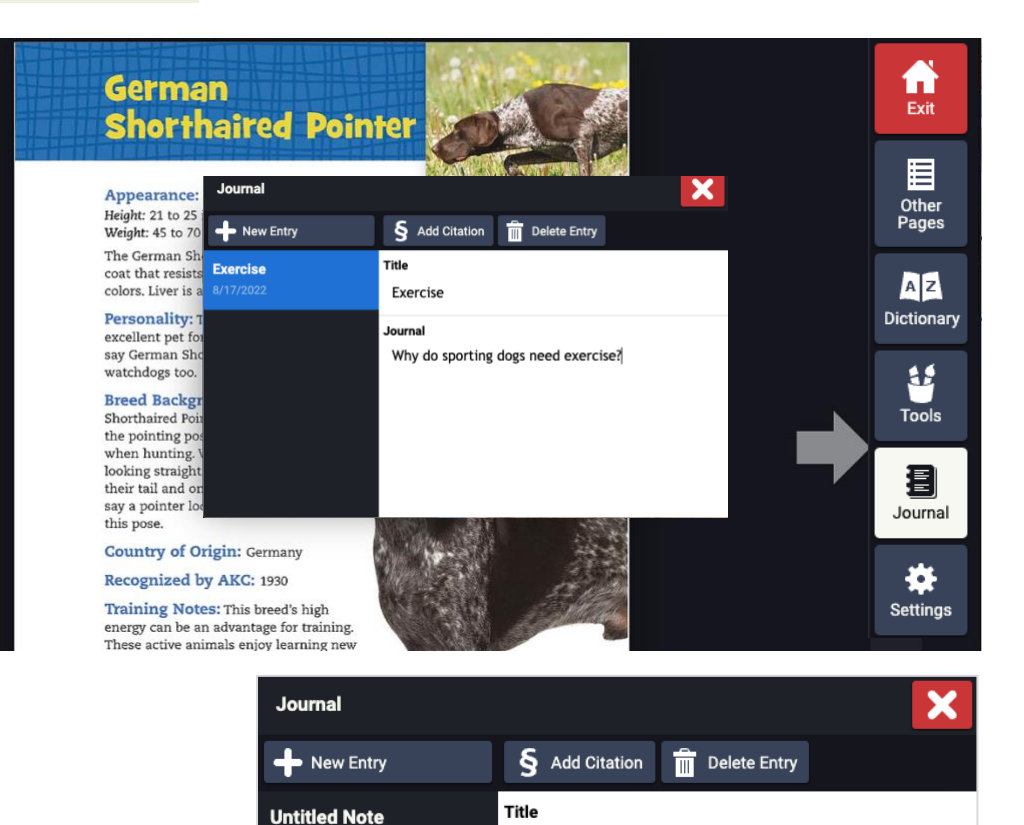

Dogs from England

Springer Spaniels

Journal

17, 2022

**Dogs from England** 

Exercise

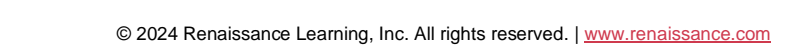

§ Gagne, Tammy. (2017). Spaniels, Retrievers, and Other Sporting Dogs. Retrieved from myON August

# **Recommended titles**

myON recommends books that are just right for students. Scroll to the right within any of the sections to see more titles and scroll down to see all of the recommended categories.

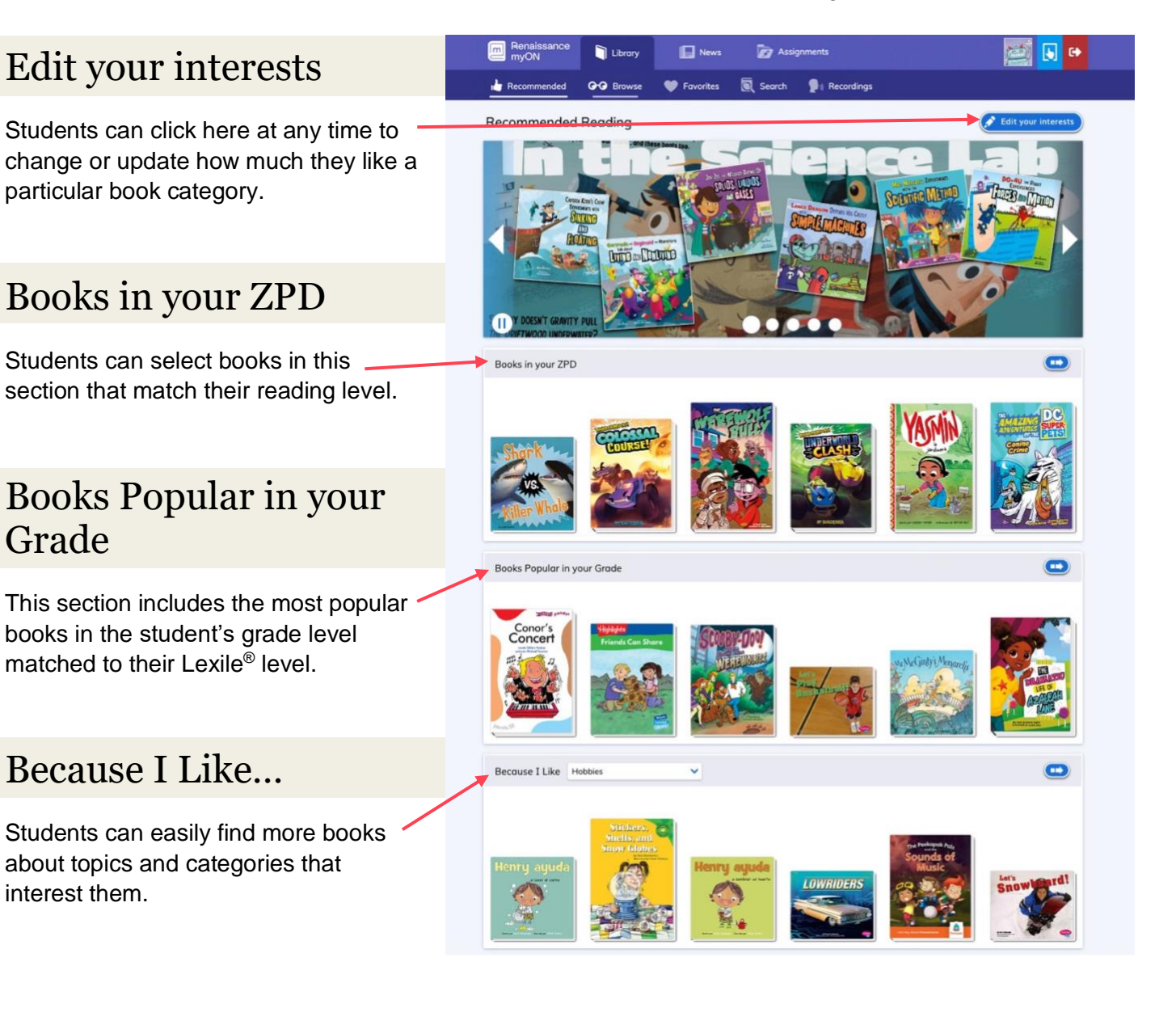

Due to publisher licensing adjustments, access to the titles shown is subject to change without notice, and titles in myON collections can be further curated by the school or district.

## myON News

myON News delivers developmentally appropriate content, based on current events, in a year-round daily news feed. Every article is reviewed by a child psychologist.

## Articles

View 5 articles each weekday. Students use the arrow to view – articles from previous days.

Articles incorporate links to authentic multimedia resources and books within myON.

## myON News tools

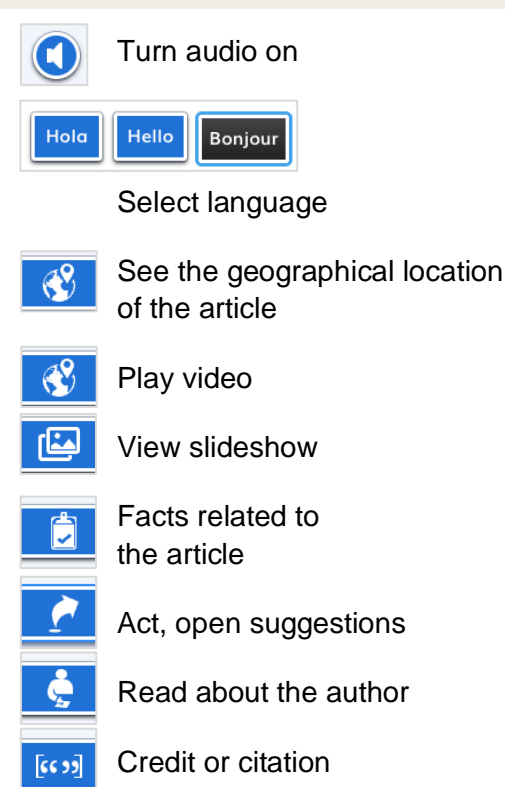

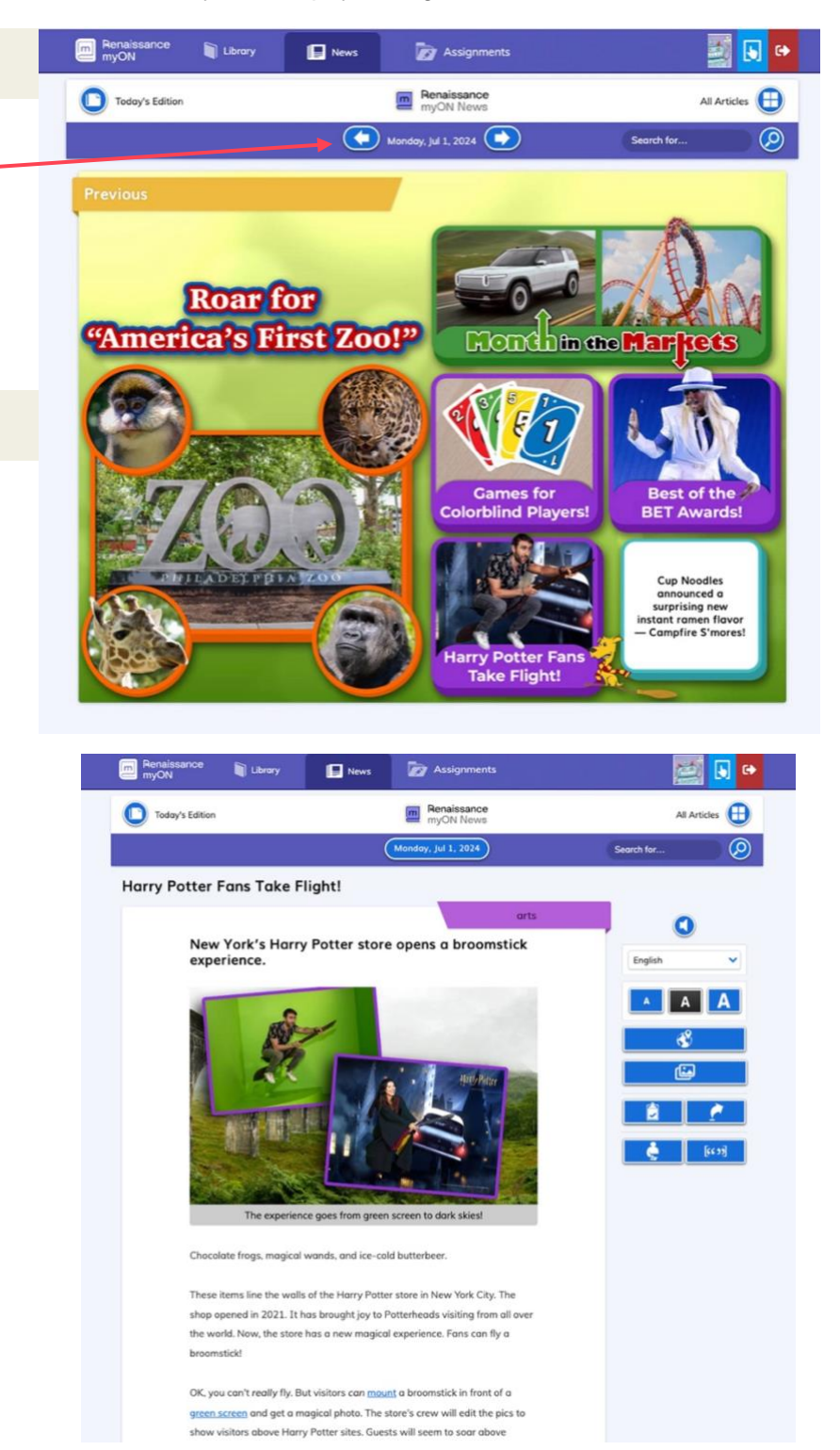

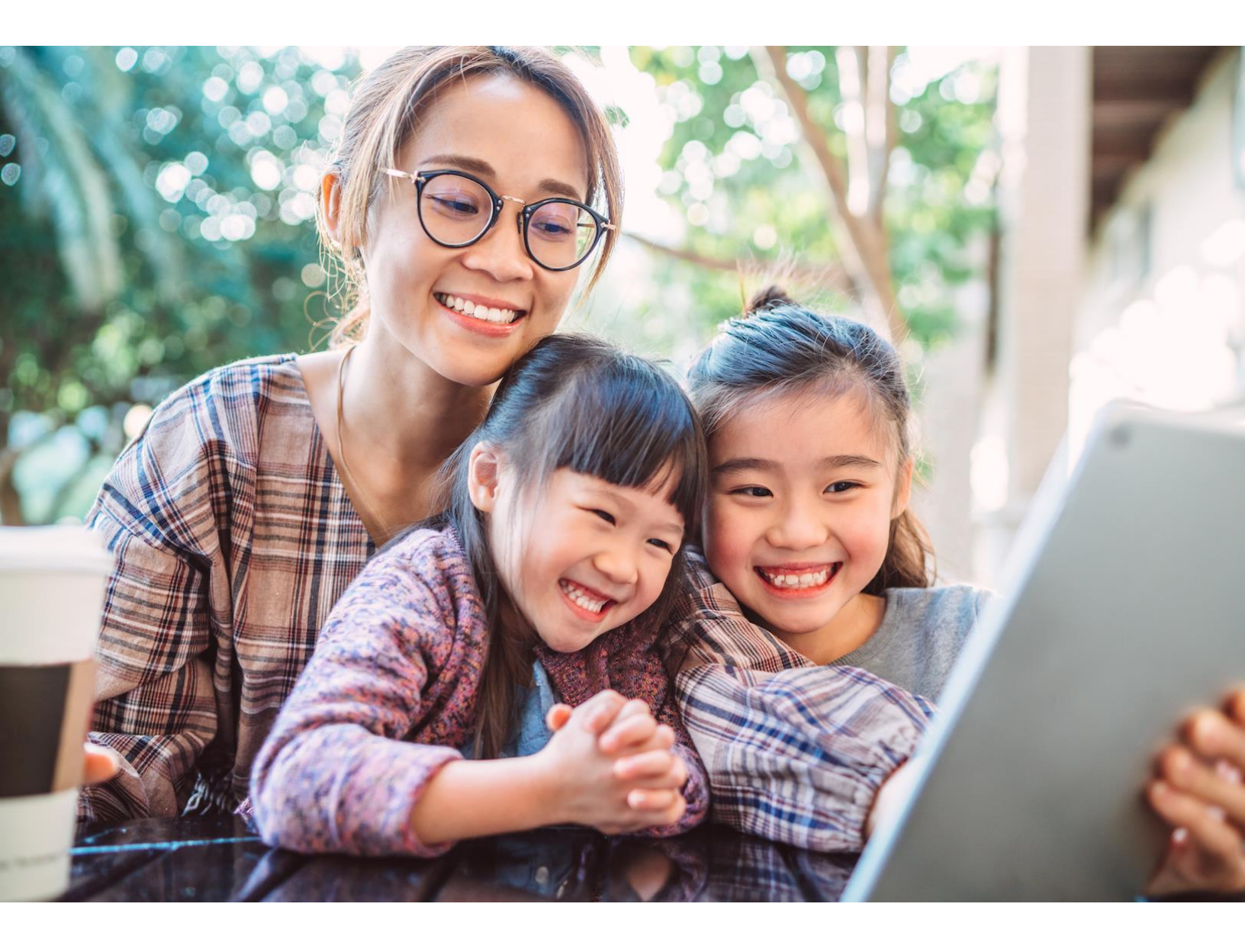

# Renaissance

See Every Student.

Visit our myON product website for more resources.